# 供应商操作手册

四川国路安数据技术有限公司

| <i>-</i> , | 供应商注册            | 1  |
|------------|------------------|----|
|            | 1.1 首页           | 1  |
|            | 1.2 注册           | 1  |
|            | 1.3 办理企业数字证书所需资料 | 5  |
|            | 1.4 CA 环境安装      | 6  |
| <u> </u>   | 供应商参与投标          | 8  |
|            | 2.1 查看发布的投标信息    | 8  |
|            | 2.2 参与投标         | 11 |
|            | 2.3 登录后台         | 12 |
| 三,         | 供应商管理            | 13 |
|            | 3.1 获取采购文件       | 13 |
|            | 3.1.1 在线支付       | 14 |
|            | 3.1.2 对公转账       |    |
|            | 3.2 我的投标项目       |    |
|            | 3.2.1 留言         | 19 |
|            | 3.2.2 我要投标       |    |
| 四、         | 订单管理             | 21 |
|            | 4.1 公对公转账        | 21 |
|            | 4.2 线上支付         | 22 |
| 五、         | 开票管理             |    |
| 六、         | 修改供应商申请公司信息      | 23 |
|            | 6.1 公司通过显示       | 24 |
|            | 6.2 公司审批中        | 24 |
|            | 6.2 修改后提交资料      | 25 |

目录

# 一、供应商注册

#### 1.1 首页

打开浏览器在地址栏中输入 https://www.sccyxc.com//进入到如下界面

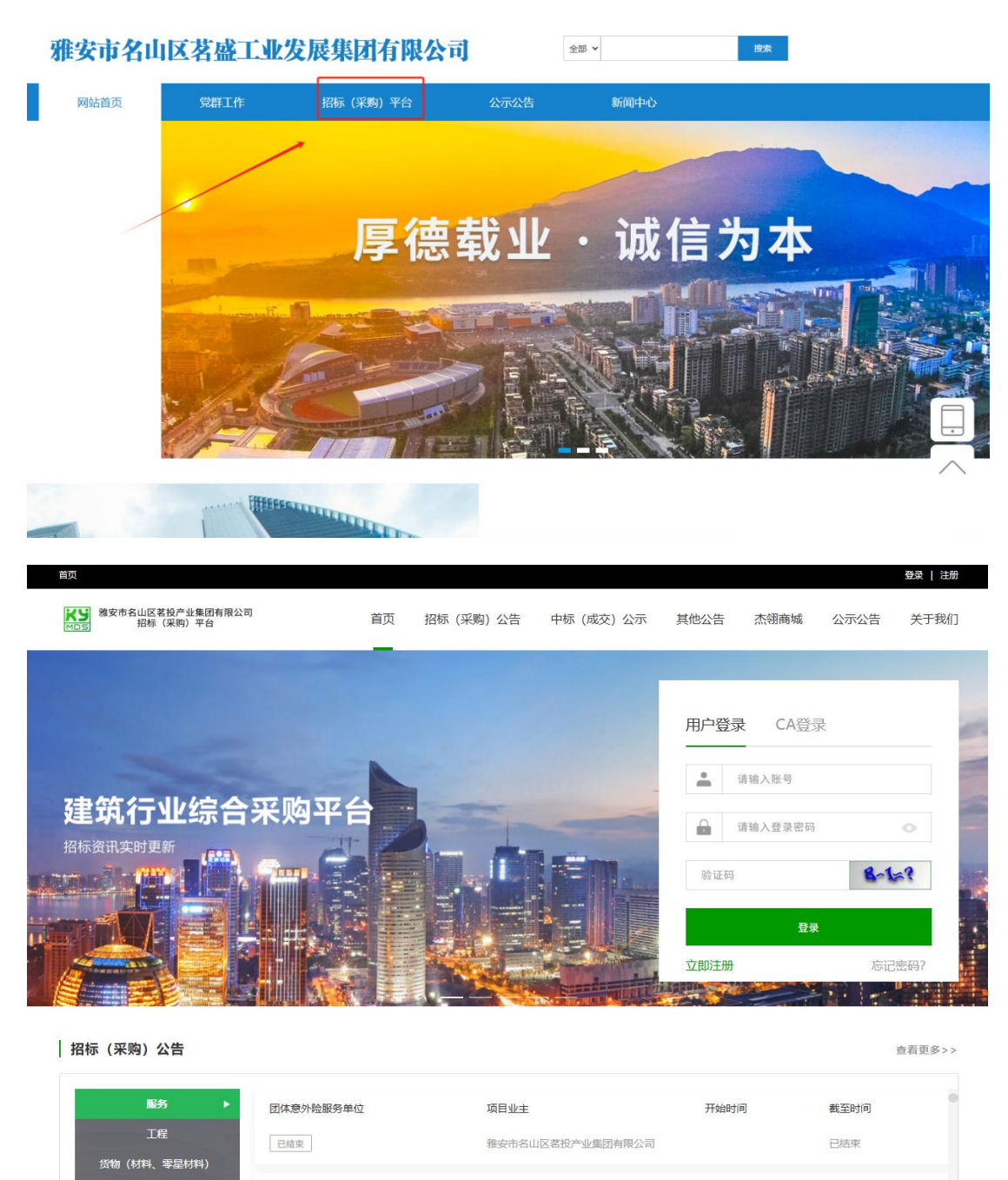

| 1.2 注 | 册 |
|-------|---|
|-------|---|

(专业工程分包、劳务分包

5物(机械租赁)

货物 (设备)

项目业主

雅安市杰翎餐饮管理有限公司

开始时间

2025-05-09 08:30:00 截至时间

已结束

雅安市杰翎餐饮管理有限公司人大食堂 餐饮服务厨房外包项目

已结束 📢 变更公告

■ 操作步骤:

点击首页上的"立即注册"按钮或者首页顶部导航栏的"注册"按钮跳转到注册 界面

| 除空市名山区著投产业集团有限公司<br>招标(采购)平台 | 1         |                 |                  |                   |   |
|------------------------------|-----------|-----------------|------------------|-------------------|---|
| 1 o                          |           | <b>。</b><br>务信息 | -• 3 •<br>完善所属类型 |                   | ē |
| <b>账号信息</b> 请填写以下注           | 册信息,*为必填项 |                 |                  |                   |   |
|                              | * 我是: (   | 供应商 🧹 专家        | ✓ 注册成功后不可修改      |                   |   |
|                              | *单位名称:    | 请输入企业名称         |                  |                   |   |
|                              | * 用户名:    | 20位字母和数字组合,注册后7 | 下能修改             |                   |   |
|                              | * 密码:     | 20位,字母和数字组合     | 0                |                   |   |
|                              | * 确认密码:   | 请再次输入您的密码       | 0                |                   |   |
| 联系方式                         |           |                 |                  |                   |   |
|                              | * 联系人:    | 请输入联系人姓名        |                  |                   |   |
|                              | *手机:      | 请输入您的手机号码       |                  |                   |   |
|                              |           | 请输入短信验证码        | 获取验证码            | 如果收不到验证码,<br>1234 | 输 |
|                              | * 邮箱:     | 请输入联系邮箱         |                  |                   |   |
|                              | 1         | 下一步             |                  |                   |   |

选择我是"供应商",输入单位名称、用户名以及密码、输入联系人、联系方式、 输入验证码以及邮箱点击"下一步"跳转

| * 企业名称:            | 请输入营业执照上的公司全称     |        |
|--------------------|-------------------|--------|
|                    | 请输入企业名称!          |        |
| * 企业电话:            | 请输入企业联系电话         |        |
| 开户银行:              | 请输入开户银行名称         |        |
| 银行 <del>账号</del> : | 请输入银行账号           |        |
| * 纳税人类型:           | 小规模纳税人            |        |
| * 注册类别:            | ● 统一信用代码 ○ 组织机构代码 |        |
| *统一信用代码:           | 请输入企业统一信用代码       |        |
| *地址:               | 请选择 ~ 请选择 ~ 请选择   | $\sim$ |
|                    | 请输入详细地址           |        |
|                    |                   |        |
|                    | 下一步上一步            |        |
|                    |                   |        |

输入企业名称、企业电话、开户银行、银行账号、选择纳税人类型、输入统一社 会信用代码、选择地址、补充填写详细地址点击"下一步"

| 除込み 縮安市名山区著投产业集团有限公司<br>№DS 招标(采购)平台                                                                                                    |                                                                                                    |  |
|----------------------------------------------------------------------------------------------------|----------------------------------------------------------------------------------------------------|--|
| ・         ・         ・         ・         ・         ・         ・         ・         ・         ・         ・         ・         ・         ・         ・         ・         ・         ・         ・         ・         ・         ・         ・         ・         ・         ・         ・         ・         ・         ・         ・         ・         ・         ・         ・         ・         ・         ・         ・         ・         ・         ・         ・         ・         ・         ・         ・         ・         ・         ・         ・         ・         ・         ・         ・         ・         ・         ・         ・         ・         ・         ・         ・         ・         ・         ・         ・         ・         ・         ・         ・         ・         ・         ・         ・         ・         ・         ・         ・         ・         ・         ・         ・         ・         ・         ・         ・         ・         ・         ・         ・         ・         ・         ・         ・         ・         ・         ・         ・         ・         ・         ・         ・         ・         ・         ・         ・ | • 3 • 4<br>泉 完善抗质偏差型 完善抗质偏息                                                                                           |  |
| <b>所属类型</b> 请填写以下注册信息,*为必填项<br>*请选择工程类别 者投集团 ~                                                                                                    | 请选择 >                                                                                                    |  |
| 选择时除需要资质证书的以外,<br>营业执照的营业范围必须包含相应内容                                                                                                    | 展务         工程和分包类需要有资质证书和安全生产可证,           工程         服务类中的许可类也需要资质证书,例如:勘察设计           货物(创料、零星切料)         监理、测绘、法律等 |  |
|                                                                                                    | (答物(专业工程分包、劳务分包。)   (答物(引,顺相贤)   (答物(设备)                                                                              |  |

选择工程类别(注:供应默认选择茗投公司,这里选择的类别决定了你能不能参与公司投标的资格。供应商提交资料后由茗投公司审核,审核不通过供应商修改 后需要重新审核)。可多选,选择类别为货物(材料、零星材料)、货物(机械

第3页共28页

租赁)、货物(设备)不用上传资质证书,有其他类别组合的就必须上传资质证书

类别选择成功后点击下一步:

| ✓ ● ● ● ● ● ● ● ● ● ● ● ● ● ● ● ● ● ● ● | ✓ ●                                                                                                    | •                                                        | • 4<br>完善资质信息           |
|-----------------------------------------|----------------------------------------------------------------------------------------------------|----------------------------------------------------------|-------------------------|
| <b>质信息</b> 请填写以下注册信息,* 为必填              | <u>م</u>                                                                                                    |                                                          |                         |
| * 法人证件:                                 | 上传身份证正面背面照片<br>《仅支持png/jpg/jpg_上传,单个文件大小                                                                                    | R5回过10M)                                                 | 和調<br>注证<br>面           |
| * 资质证书:                                 | 点击上传<br>《仅支持png/jpg/jpg/jpg/pdf上传,单个文件                                                                                      | 大小不通出10M)<br>上传除营业执照                                     | 、资质证书外                  |
| * 营业执照(正本):                             | 点击上传<br>(仅支持png/jpg/jpg_上传,单个文件大小<br>注:尚末五正合一的还需提供组织机构代码                                                                    | 的其他资料,包<br>略守商业道德承<br>安全生产许可证                            | 含保密承诺书、<br>诺书、<br>(若有)、 |
| 最新成交 在线下载                               | <ul> <li>展出上19</li> <li>(仅支持proj/peg_上传,单个文件大小<br/>注: 含相关人员信息博见及纳税和社会的证明</li> <li>我已阅读并同意《康弗用户协议》</li> <li>注册并提交</li> </ul> | /広八安行です(石<br>不認止10M)<br>取注: 法会代本人授权委托书、城会承述书等正明成本<br>上一步 | 行 <i>)</i><br>4.        |
| 新 征集供应商的附件.zip                          | <u>*</u>                                                                                                    | 新 征集供应商的公告.pdf                                           | $\underline{\Psi}$      |
| 评标(评审)专家注册 附件资料 zip                     | <u> </u>                                                                                                    | 2024公开征集供应商的公告-附件.zip                                    | <u>\</u>                |
| 供应商操作手册.pdf                             | $\underline{\Psi}$                                                                                                    | 2024公开征集供应商的公告.pdf                                       | $\underline{\Psi}$      |
| 2024公开征集供应商入围名单的公示.pdf                  | $\underline{\mathbf{v}}$                                                                                                    | 附件入图名单.pdf                                               | $\overline{\mathbf{h}}$ |

#8条 〈 1 〉 前件 1 页

|    | ×     | +              |          |                             |          |        | _        | U X   |  |
|----|-------|----------------|----------|-----------------------------|----------|--------|----------|-------|--|
| C  | Q     | > 新征           | 集供应商的降   | 讨件                          |          |        | 在 新 征集供应 | 商的  风 |  |
| 0  | []    | <b>(</b> )     | 8        | ↑↓ 排序 ~                     | ☰ 查看 ~   |        |          | ① 预览  |  |
| 14 | 名称    | ~              | <u>`</u> | 修改日期                        |          | 类型     | 大小       |       |  |
| x  | 附件1 供 | <u>地面许可供</u>   | 应目录      | 2024-06-0                   | )5 16:42 | PDF 文件 | 75 KB    |       |  |
| ×  | 附件2 供 | <b>拉商准入资</b> 料 | 料清单      | 2024-06-0                   | )5 16:42 | PDF 文件 | 63 KB    |       |  |
| x  | 附件3 1 | 各守商业道德         | 承诺书.pdf  | 2025-05-0                   | 06 10:43 | PDF 文件 | 105 KB   |       |  |
| x  | 附件4 化 | 保密承诺书.p        | df       | 2025-05-0                   | 06 10:44 | PDF 文件 | 95 KB    |       |  |
| x  | 附件5 1 | 企业机构证书         | 业务申请表(通  | 用) 2023- <mark>1</mark> 2-0 | 06 15:26 | PDF 文件 | 284 KB   |       |  |

上传身份证正反面、资质证书、营业执照、以及补充文件(<mark>征集供应商附件中所</mark> 需资料)、勾选我已阅读康养用户协议复选框、点击"注册并提交"供应商注册 提交成功(供应商的账号审核通过后会有短信提示)

| ✓ ● ● ● ● ● ● ● ● ● ● ● ● ● ● ● ● ● ● ● |                            |                               |  |
|-----------------------------------------|----------------------------|-------------------------------|--|
|                                         | 調査                         | at Th                         |  |
|                                         | <b>花文</b><br>工作人员烧在1-2个工作日 | <b>小公子儿:</b><br>100月1日(1月11日) |  |
|                                         | TIP/QUILI CI TIFF          | PIREAL HRITHANCE.             |  |
|                                         | 办理企业数字证书需要以下资料:            |                               |  |
|                                         | 1.《企业\机构数字证书业务申请表(通用       | )》原件一份                        |  |
|                                         | 2.《单位证照(副本)》复印件一份          |                               |  |
|                                         | 3.数字证书经办人有效身份证件复印件一代       | £                             |  |
|                                         | 4.以上3110村前内加亜平区計早(ム早)      |                               |  |
|                                         | ■ 下载企业/机构证书业务申请表           | <<返回首页                        |  |
|                                         | 知道了                        | 首页                            |  |
|                                         |                            |                               |  |

## 1.3 办理企业数字证书所需资料

- 1、《企业\机构数字证书业务申请表(通用)》原件一份
- 2、《单位证照(副本)》复印件一份

第5页共28页

3、数字证书经办人有效身份证件复印件一份

## 以上3个资料都有加盖单位鲜章(公章)

#### CA 锁办理方式,电话联系。电话位于平台首页最下面。

| 联系我们   公司介绍   隐私声明   法律声明   服务条款   用户协议                                                                                                    |
|----------------------------------------------------------------------------------------------------|
| 杰翎建筑公司: 0835-3531910; 茶马环保公司: 0835-3223765; 杰翎智慧公司: 19183512187; 茶马文旅公司: 13551570464; 茶马传嬋公司:18283548391;<br>绿城房地产公司: 15281255623; 茗蒙后勒公司: 18308411892; 茗投产业集团公司: 0835-3631636; 卧佛山公司: 0835-3222962;<br>卧佛山口猩管理公司: 0835-3222962; 祥瑞商务公司: 0835-3222962; 海野爆化公司: 0835-3222962; 优品元商党公司: 0835-3222962;<br>荣肆爆化公司: 0835-3222962; 建灌衣产品公司: 0835-3222962; 海野爆化公司: 0835-3222962; 汤林爆化公司: 0835-3222962;<br>锡森农产品公司: 0835-3222962; 若盛工业发展集团: 0835-3358696; 广聚农业公司: 0835-3222962; 资助山理真茶业: 0835-3221626;<br>大規範承岐建筑公司: 0835-3358696; 平台监置举报: 0835-3351283;<br>CA为理: 18180780700 <sup>-1</sup> CA客降: 4000281130- 技术浴油: 0238-6310976, 13689087629 范表师(技术) |
|                                                                                                    |
| 版权所有: 雅安市名山区茗投产业集团有限公司 蜀ICP备19020027号-1<br>技术支持: 四川国路安数据技术有限公司                                                                                                    |

#### 1.4 CA 环境安装

■ 操作步骤:

第一步: 点击 CA 登录会提示"未检测到 CA,请检查 CA 环境后再试"

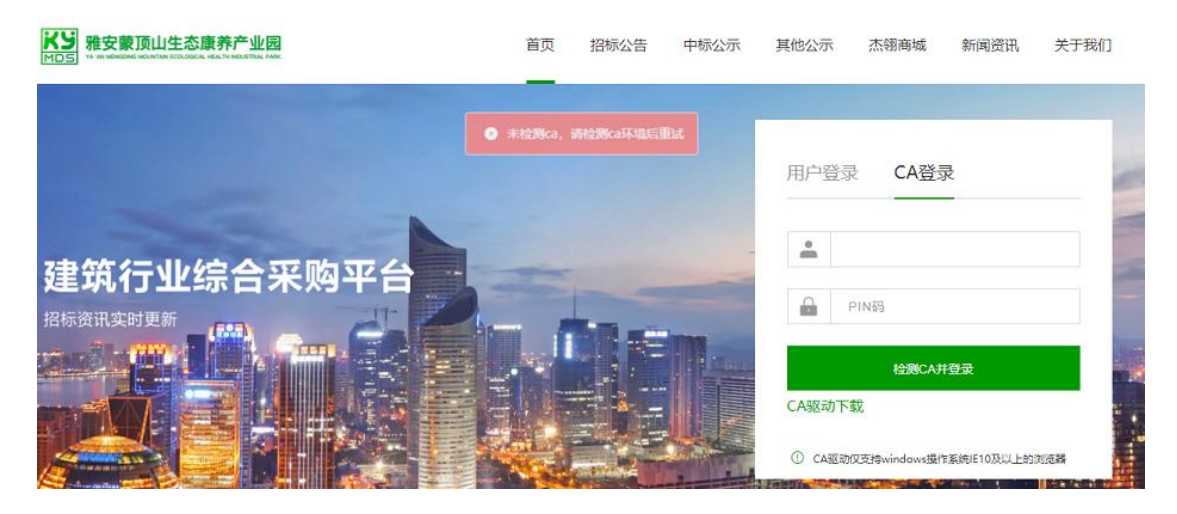

第二部点击"CA驱动下载"

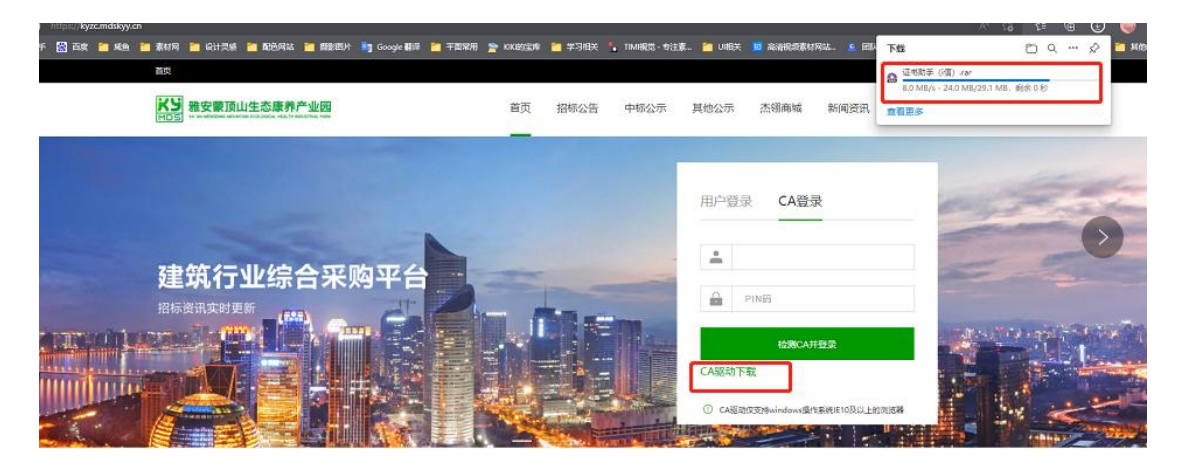

第6页共28页

|                                                                                                    | 修改日期                                                                                          | 美型                          | 大小                                 |              |   |
|----------------------------------------------------------------------------------------------------|-----------------------------------------------------------------------------------------------|-----------------------------|------------------------------------|--------------|---|
| i信-SCCA-5.0.22.606.exe<br>安装须知.txt                                                                     | 2022-06-06 16:05<br>2022-06-13 9:07                                                           | 应用程序<br>文本文档                | 29,836 KB<br>3 KB                  |              |   |
|                                                                                                    |                                                                                               |                             |                                    |              |   |
|                                                                                                    |                                                                                               |                             |                                    |              |   |
|                                                                                                    |                                                                                               |                             |                                    |              |   |
|                                                                                                    |                                                                                               |                             |                                    |              |   |
|                                                                                                    |                                                                                               |                             |                                    |              |   |
| 1 信 安装                                                                                                 |                                                                                               |                             |                                    |              |   |
|                                                                                                    |                                                                                               |                             |                                    |              |   |
| 正在安装                                                                                                   |                                                                                               |                             |                                    |              |   |
| "i信"正在:                                                                                                | 安箓,请等候…                                                                                       | 8                           |                                    |              |   |
|                                                                                                    |                                                                                               |                             |                                    |              |   |
|                                                                                                    |                                                                                               |                             |                                    |              |   |
| 运行: 四川b.                                                                                               |                                                                                               |                             |                                    |              |   |
| 运行: 四川に                                                                                                | A對 <del>一、一日日</del><br>安装四川CA                                                                 | 数字证书助                       | £                                  | ×            |   |
| 运行:四川に                                                                                                 | A数<br>安装四川CA                                                                                  | 数字证书助                       | £                                  | ×            |   |
| 运行:四川に                                                                                                 | A樹 <u>、、テムロテ</u><br>安装四川(CA)                                                                  | 数字证书助:                      | Ĵ                                  | ×            | ^ |
| 运行:四川C.<br>运行:龙脉<br>运行:龙脉                                                                              |                                                                                               | 数字证书助:<br>=<br>证书助手 控       | 手件安装成功!                            | ×            | ^ |
| 运行:四川C.<br>运行:龙脉<br>运行:龙脉<br>运行: CCA                                                                   | A数<br>安装四川(CA)<br>ce<br>SC 四川(CA数字<br>如果您已经                                                   | 数字证书助:<br>=证书助手 控<br>打开了浏览器 | 手<br>件安装成功!<br>8,请刷新浏览器加载该         | ×<br>控件      | ^ |
| 运行:四川C.<br>运行:龙脉<br>运行:龙脉<br>运行:SCCA<br>运行:SCCA                                                        | A数<br>安装四川(CA)<br>e<br>SC 四川(CA数字<br>e 如果您已经<br>s3                                            | 数字证书助:<br>=证书助手 控<br>打开了浏览器 | 手<br>件安装成功!<br>暑,请刷新浏览器加载该         | ×<br>控件      | ^ |
| 运行:四川C.<br>运行:龙脉<br>运行:龙脉<br>运行:SCCA<br>运行:SCCA<br>运行:SCCA                                             | A数<br>安装四川CA<br>SC 四川CA数字<br>e 如果您已经<br>s3                                                    | 数字证书助<br>≤证书助手 控<br>打开了浏览器  | 手<br>件安装成功!<br>器,请刷新浏览器加载该         | ×<br>控件      | ^ |
| 运行:四川C.<br>运行:龙脉<br>运行:龙脉<br>运行: CCA<br>运行: SCCA<br>运行: SCCA<br>运行: SCCA                               | A数<br>安装四川CA<br>SC 四川CA数字<br>e<br>s3<br>VI<br>Ce                                              | 数字证书助:<br>■证书助手 控<br>打开了浏览器 | 手<br>件安装成功!<br>器,请刷新浏览器加载该<br>7005 | ×<br>控件      | ^ |
| 运行:四川C.<br>运行:龙脉<br>运行:龙脉<br>运行:SCCA<br>运行:SCCA<br>运行:SCCA<br>运行:SCCA                                  | A数<br>安装四川CA<br>SC 四川CA数字<br>s3<br>VI<br>Ce<br>PT<br>CA                                       | 数字证书助:<br>□证书助手 控<br>打开了浏览器 | 手<br>件安装成功!<br>器,请刷新浏览器加载该<br>确题   | ×<br>控件<br>定 | ^ |
| 运行:四川C.<br>运行:龙脉<br>运行:龙脉<br>运行:sCCA<br>运行:sCCA<br>运行:SCCA<br>运行:sCCA<br>运行:sCCA                       | A数<br>安装四川(CA)<br>SC 四川(CA数字<br>s3<br>UI<br>Ce<br>PT<br>CA<br>Pluging eve                     | 数字证书助:<br>≤证书助手 控<br>打开了浏览器 | 手<br>件安装成功!<br>器,请刷新浏览器加载该<br>确知   | ×<br>控件<br>定 |   |
| 运行:四川C.<br>运行:龙脉<br>运行:龙脉<br>运行:SCCA<br>运行:SCCA<br>运行:SCCA<br>运行:SCCA<br>运行:SCCA<br>运行:scca<br>运行:scca | A数<br>安装四川CA<br>安装四川CA<br>SC 四川CA数字<br>SC 四川CA数字<br>S3<br>UI<br>Ce<br>PT<br>CA<br>Plugins.exe | 数字证书助<br>= 证书助手 控<br>打开了浏览器 | 手<br>件安装成功!<br>器,请刷新浏览器加载该<br>确注   | ×<br>控件<br>定 |   |

第三步:找到你下载的路径双击安装的应用程序进行安装

第四步:安装完成后可以插入 CA 进行检测,有下图标红信息提示表示 CA 读取 成功。

| 百页 证书服务 环境检测            | <b>上</b><br>联系客服 |                                                                                                    |
|-------------------------|------------------|----------------------------------------------------------------------------------------------------|
| 应用导航                    |                  | <b>i 信正在保护您的安全</b><br>我的数字证书<br>设备名: SCCA<br>序列号: 81500217591<br>所有者: 测试证书二<br>有效期: 从 2022年03月16日<br>到 2023年03月16日 |
| 业务动态<br>暂时没有新闻消息!!!     | 更多>              | ☆ 状态:有效                                                                                                    |
| SCCADIIIB数字证书认证管理中则 www | .scca.com.cn     | 主程序版本 5.0.22.117 合                                                                                                 |

二、供应商参与投标

## 2.1 查看发布的投标信息

■ 操作步骤:

第一步:在首页选择对应公司下的项目招标信息查看,或者点击导航栏上的招标 公告按钮查看投标项目信息。

第二步:选择你要查看或者投标的项目数据进行项目详情查看

| 弃公司 余马又配3   | 公司 緑城房地产 茗蒙后勤公司                                       | 杰翎建筑公司 杰翎商贸公司 | 茶马环保公司     |       |
|-------------|-------------------------------------------------------|---------------|------------|-------|
| 咨询服务(工程类) ▶ | XX学院大学楼改造方工程                                          | 项目业主          | 开始时间       | 截至时间  |
| 咨询服务(非工程类)  | 进行中                                                   | 茶马环保公司        | 2022-06-19 | 还剩3天  |
|             | 物流园区电脑设备采购                                            | 项目业主          | 开始时间       | 截至时间  |
|             | 进行中                                                   | 茶马环保公司        | 2022-06-17 | 已结束   |
|             |                                                       | 点击            | 要投标的项目数据   |       |
|             | 物流园区防火材料采购                                            | 项目业主          | 开始时间       | 截至时间  |
|             | 进行中                                                   | 茶马环保公司        | 2022-06-17 | 已结束   |
|             | 2000 mile 7.000 Mile 4 mile 20 Mile 192 Date 192 Date | 石日小十          | 11648-100  | 홍조마(고 |

## 查看项目详情

| ps://kyzc.mdskyy.cn/bid/noticedetail?id=4999091499180032&type=0            |                                                                                                    |                                    |                                   |
|----------------------------------------------------------------------------|----------------------------------------------------------------------------------------------------|------------------------------------|-----------------------------------|
| 当前位置 招标公告> 公告详                                                             | iπ,                                                                                                    |                                    |                                   |
| XX学统大学被改造)<br>相目概率項目標為有限<br>項目標為有限<br>項電標或可用電源有限<br>項電標或可用電源有限<br>項目概率項目標。 | 方工程 里平中<br>約3日根約3日根約3日根約3日根約3日根約3日根約3日根約3日根約3日根約<br>約3日根約3月日根約3日根約3日根約3日根約3日根約3日根約3日<br>約3日間約3月日根約3日根約3日根約3日根約3日根約3日<br>約3日根約3月日税約3日根約 |                                    | #D#162405#25#1<br>03:07:03:16     |
| 项目业主:来马环保公司                                                                |                                                                                                    |                                    | 登录<br>投标截止时间: 2022-06-19 18:00:00 |
| ┃项目信息                                                                      |                                                                                                    |                                    |                                   |
| 项目名称:                                                                      | XX学院大学楼改造方工程                                                                                                    | 项目地区:四川曾雅安市                        |                                   |
| 项目编号:                                                                      | CMHB202206-34                                                                                                    | 项目类型: 计量 (测绘) 类<br>水土(积特类<br>项目地勘类 |                                   |
| 项目最高限价:                                                                    | 120                                                                                                    | 项目总投资: 100                         |                                   |
| 项目截注:                                                                      | 智无项目备注                                                                                                    |                                    |                                   |
| 建设地点:                                                                      | 暂无建设地点                                                                                                    |                                    |                                   |
| 建设规模                                                                       | 智无建设规模                                                                                                    |                                    |                                   |
| 指标范围:                                                                      | <b>智</b> 元招标范围                                                                                                    |                                    |                                   |
| 计划工程:                                                                      | 暂无计划工期                                                                                                    |                                    |                                   |
| 质田要求:                                                                      | 暂无质量要求                                                                                                    |                                    |                                   |
| 公告信息                                                                       |                                                                                                    |                                    |                                   |
| 项目业主:                                                                      | 茶马环保公司                                                                                                    | 招标方式:公开招标                          |                                   |
| 招标文件获取地击:                                                                  | 线上获取 招称                                                                                                    | 这件获取时间:2022-06-16 09:00:00 至 2     | 022-06-19 18:00:00                |
| 投标截止时间:                                                                    | 2022-06-19 18:00:00                                                                                                    | 开标时间: 2022-06-19 18:00:00          |                                   |
| 开顿地击:                                                                      | 四川省雅安市                                                                                                    | 公告备注:                              |                                   |
| 投标人资格条件:                                                                   | 投标人资格条件                                                                                                    |                                    |                                   |

第三步:点击"登录"按钮跳转到登录界面用 CA 进行登录

| 前位王: 招标公告 > 公告详情                         |                                |                                   |
|------------------------------------------|--------------------------------|-----------------------------------|
| XX学院大学楼改造方工程 进行中                         |                                | 距离服名结束还剩<br>03:07:00:50           |
| 项目概括项目概括项目概括项目概括项目概括项目概括项目概括项目概括项目概括     |                                |                                   |
| 项目概括项目概括项目概括项目概括项目概括项目概括项目概括项目概括项目概括项目概括 |                                |                                   |
| 项目概括项目概括项目概括项目概括项目概括项目概括项目概括项目概括项目概括     |                                |                                   |
| 刘日献后·州日献后·州日献后·州日献后·州日献后                 |                                | 受录<br>投标截止时间: 2022-06-19 18:00:00 |
| 项目信息                                     |                                |                                   |
| 项目名称: XX学院大学楼改造方工程                       | 项目地区:四川省雅安市                    |                                   |
| 项目编号: CMHB202206-34                      | 项目类型:计量(测绘)类<br>水土保持类<br>项目地勘类 |                                   |
|                                          | TD #40.7 100                   |                                   |

也可以点击首页招标公告界面点击"查看更多"按钮跳转到康养公司所有招标公告列表界面

| 公告      |         |              |               |            | 查看更多>> |
|---------|---------|--------------|---------------|------------|--------|
| 养公司     | 茶马文旅公司  | 绿城房地产 茗蒙后勤公司 | 杰翎建筑公司 杰翎南贸公司 | 茶马环保公司     |        |
| 咨询服务(   | (工程类) ▶ | 物流园区电脑设备采购   | 项目业主          | 开始时间       | 截至时间   |
| 名词服务 (1 | le丁程举)  | 进行中          | 茶马环保公司        | 2022-06-17 | 已结束    |
|         |         | 物流园区防火材料采购   | 项目业主          | 开始时间       | 截至时间   |
|         |         | 进行中          | 茶马环保公司        | 2022-06-17 | 已结束    |
|         |         | 酒店建筑材料采购采购   | 项目业主          | 开始时间       | 截至时间   |
|         |         | 进行中 🔍 委更公告   | 茶马环保公司        | 2022-06-17 | 已结束    |
|         |         | 照明设备安装采购     | 项目业主          | 开始时间       | 截至时间   |
|         |         | 进行中          | 茶马环保公司        | 2022-06-14 | 已结束    |

| <b>M</b> AL    |                        | 招标公             |            |            |            |       | щu |
|----------------|------------------------|-----------------|------------|------------|------------|-------|----|
| 招标单位:<br>招标典型: | 全部 康养公司 茶马文旅公司 绿<br>全部 | 城房地产 茗蒙后勤公司 杰诺建 | 筑公司 杰锡商贸公司 | 〕 茶马环保公    | a)         |       |    |
|                |                        |                 |            |            |            |       |    |
| 状态             | 超标名称                   | 招标单位            | 新氟项目       | 开始时间       | 结束时间       | 80    |    |
| •已结束           | 物流圈区办公器材采购             | 茶马文旅公司          | 活动策划执行     | 2022-06-13 | 2022-06-14 | BW#   |    |
| •已结束           | 照明设备安装采购               | 奈马环保公司          | 计量 (周绘) 美  | 2022-06-14 | 2022-06-14 | Saa   |    |
| • 已结束          | 酒店建筑材料采购采购             | 茶马环保公司          | 计量 (周绘) 类  | 2022-06-14 | 2022-06-16 | 来办后   |    |
| • 已結束          | 物流圈区防火材料采购             | 茶马环保公司          | 计量 (测绘) 美  | 2022-06-14 | 2022-06-16 | BAR   |    |
| •进行中           | XX学院大学播放遗方工程           | 茶马环保公司          | 计量 (周绘) 美水 | 2022-06-16 | 2022-06-19 | 22.12 |    |
| • 进行中          | 冷链物流产业面设备安装采购          | 康养公司            | 其他         | 2022-06-14 | 2022-06-20 | 22.02 |    |
| • 已結束          | 物洗器区电脑设备采购             | 茶马环催公司          | 计量 (周惍) 美水 | 2022-06-13 | 2022-06-16 | ente  |    |

选择你要投标的数据点击"登录"按钮跳转到登录界面用 CA 登录

第10页共28页

#### 2.2 参与投标

■ 操作步骤:

第一步:选择对应公司下的项目进入到项目详情界面点击用 CA 进行登录

| 強安教頂山生态康养产业园 MIDE ****Weiter Windows Windows Rev | 首页                                                    |
|--------------------------------------------------|-------------------------------------------------------|
| Ο                                                | 用户登录 CA登录                                             |
| 建筑行业综合采购平台                                       | <ul> <li>■ 測式证书—</li> <li></li></ul>                  |
| 招标资讯实时更新                                         | 全部CAF 登录<br>CA版动下载<br>① CA版动反克特windows提作系统间E10及以上的列总器 |

第二步:登录成功后选择对应的项目点击"立即参与"按钮

| 首页    | 招标 (采购)                        | 公告                           | 中标(成交):                               | 公示                       | 其他公告                           | 杰翎商城                             | 公示公告                            | 关于我们                    |            |                                |
|-------|--------------------------------|------------------------------|---------------------------------------|--------------------------|--------------------------------|----------------------------------|---------------------------------|-------------------------|------------|--------------------------------|
| 当前位置: | 招标 (采购) :                      | 公告〉公告                        | 详情                                    |                          |                                |                                  |                                 |                         |            |                                |
| 零     | 星投标01                          | 进行中                          | ]                                     |                          |                                |                                  |                                 |                         | 1          | 距离报名结束还剩<br>00:10:05:24        |
| 别十    | 外,该检察官注<br>卡桑旅领导人穆<br>顿导人对"至少自 | 还申请对三名<br>罕默德·迪亚<br>2023年10月 | 3哈马斯领导人的这<br>1、易卜拉欣·马斯雪<br>17日起"在以色列铃 | 逮捕令,分<br>星和哈马斯;<br>页土和加沙 | 别是:哈马斯在<br>政治局领导人哈<br>地带发生的"战" | 王加沙地带的领导<br>記亚。这位检察<br>争罪和反人类罪"f | 人叶海亚·辛瓦尔<br>宫表示,他同样有<br>页有刑事责任。 | 、哈马斯下属武装派<br>再理由相信这三名哈马 | 6          |                                |
| 项目    | 目业主:四川蒙)                       | 页山茶马古道                       | 主文化旅游发展有限                             | 限公司                      |                                |                                  |                                 |                         | 招标文件获取截止时间 | 立即参与<br>]: 2024-05-22 00:00:00 |
|       |                                |                              |                                       |                          |                                |                                  |                                 |                         |            |                                |
| ļIJ   | 页目基本信息                         |                              |                                       |                          |                                |                                  |                                 |                         |            |                                |
|       | 项目                             | 名称: 零星                       | 殳标01                                  |                          |                                |                                  |                                 |                         |            |                                |
|       | 项目                             | 地区:四川                        | 省/雅安市/名山区                             |                          |                                |                                  |                                 |                         |            |                                |

参与成功后,会有成功的提示(ps:供应商只能参加自己分类下面的项目,不是 自己分类的项目无法参与投标)

| 首页 招标 (采购)公告 中标 (成交)公示 其他公告 参与成功 公开公告 关于我们                                                                             |   |         |
|----------------------------------------------------------------------------------------------------|---|---------|
| 当前位置: 招标 (采购) 公告 > 公告详情<br>零 定 投标:01 进行中                                                                               | × |         |
| 外,该检察官还申请对三名哈马斯领导,<br>别卡桑旅领导人穆罕默德·迪亚卜易卜拉欣<br>斯领导人对"至少自2023年10月7日起"在以任     参与成功!<br>请登录后台管理系统完善竟标信息       上方子     法后台登录 |   |         |
| 项目业主:四川蒙顶山茶马古道文化旅游发                                                                                                    |   | +获取截止时间 |
| ┃ 项目基本信息                                                                                                    |   |         |

点击"去后台登录"跳转到后台登录界面,进行项目投标的操作。

| │ 🔛 雅安荣茨山生志康养产业Ⅱ × | ○ 推安棄顶山生志康养产业◎ ×                   | 激安荣顶山生态崇芬产业◎ × 例 JielingShop                                                                                                    | ×   国 新建标题页                  | × 🔓 百度一下,你就知道                         | × 8 5月份關國經济运行呈現物 > | : 🛛 😭 國家統計局: 5月份國民総 🗙 🛛 🕂 | - | 0   |
|--------------------|------------------------------------|----------------------------------------------------------------------------------------------------|------------------------------|---------------------------------------|--------------------|---------------------------|---|-----|
| → C 🖞 https://kg   | yzc.mdskyy.cn:9210/login?redirect= | %2Findex                                                                                                    |                              |                                       |                    | 2 A 10 11                 | ۵ | ۰ ۵ |
|                    |                                    |                                                                                                    |                              |                                       |                    |                           |   |     |
|                    |                                    |                                                                                                    |                              |                                       |                    |                           |   |     |
|                    |                                    |                                                                                                    |                              |                                       |                    |                           |   |     |
|                    |                                    |                                                                                                    |                              |                                       |                    |                           |   |     |
|                    |                                    |                                                                                                    |                              |                                       |                    |                           |   |     |
|                    |                                    |                                                                                                    |                              |                                       |                    |                           |   |     |
|                    |                                    |                                                                                                    |                              |                                       |                    |                           |   |     |
|                    |                                    |                                                                                                    | 1.4.5.7 (MR 1/4)   1.685 (MR | 272 at 16 (199)                       |                    |                           |   |     |
|                    |                                    |                                                                                                    | についていていた。<br>についまれたでものです。    | NAMESON                               |                    |                           |   |     |
|                    |                                    |                                                                                                    | 用户登录                         | CA登录                                  |                    |                           |   |     |
|                    |                                    | and the second second s |                              |                                       |                    |                           |   |     |
|                    |                                    | THE PARTY OF                                                                                                    | - 半近北球                       | 3                                     |                    |                           |   |     |
|                    |                                    |                                                                                                    | <u>م</u>                     |                                       |                    | - AR - Olastan - Children |   |     |
|                    |                                    | Statement of the local division in the local division in the local |                              |                                       |                    |                           |   |     |
|                    |                                    |                                                                                                    |                              | 1000                                  |                    |                           |   |     |
|                    |                                    | Contraction of the local division of the local division of the loc |                              | 2 St                                  |                    |                           |   |     |
|                    |                                    |                                                                                                    |                              |                                       |                    |                           |   |     |
|                    |                                    | A State of the second second                                                                                                    |                              | 1 1 1 1 1 1 1 1 1 1 1 1 1 1 1 1 1 1 1 |                    |                           |   |     |
|                    |                                    |                                                                                                    |                              |                                       |                    |                           |   |     |
|                    |                                    |                                                                                                    |                              |                                       |                    |                           |   |     |

点击"知道了"回到当前界面。

# 2.3 登录后台

■ 操作步骤:

第一步: CA 登录后点击门户网上首页导航栏的的"管理后台"跳转到后台登录 界面,或者输入"<u>https://kyzc.mdskyy.cn:9210/</u>"跳转后台登录界面

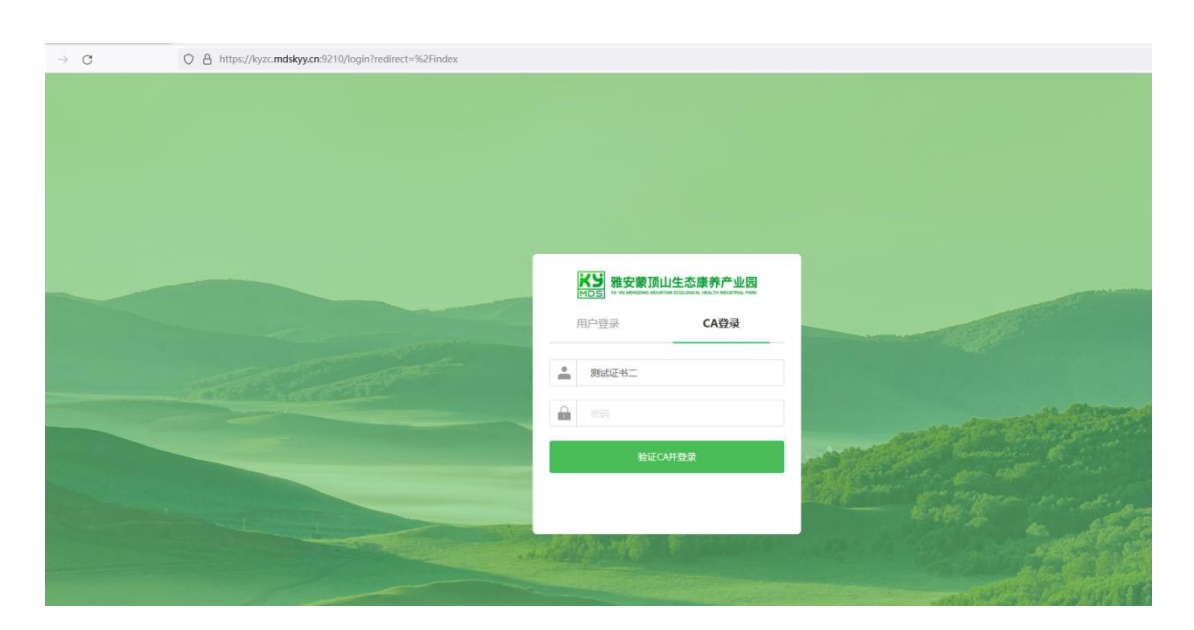

# 用 CA 登录的密码跳转到后台首页

| #安市蒙頂山生态康特产业因准源有限<br>公司組織(采购)平台 | ➡ 首页 | /供应商管理/获 | 取采购文件     |        |      |      |      |                    |              |          | gla01 $\sim$ |
|---------------------------------|------|----------|-----------|--------|------|------|------|--------------------|--------------|----------|--------------|
| ₽ 供应商管理 ^                       |      |          |           |        |      |      |      |                    |              |          |              |
| 圆 获取采购文件                        | 全部   | 待申请 已日   | 申请        |        |      |      |      |                    |              |          |              |
| ◎ 我的投标项目                        | 项目区划 | l ine.   |           | 项目编号   |      |      |      | 项目名称               |              |          |              |
| ③ 订单管理 ~                        | 采购人  |          |           | 采购组织机构 |      |      |      | 采购方式               |              |          |              |
| ☑ 开票管理                          | 预算金額 | 页 (元)    |           | Q 搜索   |      |      |      |                    |              |          |              |
|                                 | 序号   | 项目名称     | 项目编号      |        | 采购人  | 采购方式 | 预算金… | 招标文件获取时间           |              | 操作       |              |
|                                 | 01   | 竞争性谈判    | CMWL20240 | 05-25  | 茶马文… | 竞争性… | 1    | 2024-05-21 00:00 꽃 | 9 2024-05-22 | 申请获取采购文件 | 查看详情         |
|                                 | 02   | 零星投标01   | CMWL20240 | 05-27  | 茶马文… | 零星采购 | 1    | 2024-05-21 00:00 3 | 月2024-05-22  | 申请获取采购文件 | 查看详情         |
|                                 |      |          |           |        |      |      |      |                    |              |          |              |
|                                 |      |          |           |        |      |      |      |                    |              |          |              |

三、供应商管理

## 3.1 获取采购文件

■ 操作步骤:

第一步:点击导航栏界面"获取采购文件"按钮进入到获取采购文件界面,可以 查看到你参与的投标项目

| 会 获取采购文件         项目           び 我的投标项目         项目           订单管理         采购/           开质管理         聚购/ | I区划 :清約入<br>I人 :清約入<br>I金額 (元) :清約 | 入项目区划    | 项目编号<br>采购组织机构 |        |        | ų<br>T  | <sup>使</sup> 目名称<br>受购方式 |              |         |      |
|----------------------------------------------------------------------------------------------------|------------------------------------|----------|----------------|--------|--------|---------|--------------------------|--------------|---------|------|
| 区 我的股标项目 项目<br>订单管理 采购/<br>开质管理 预算机                                                                     | IC划 前前入<br>人 前前入<br>I金額 (元) 演算     |          | 项目编号<br>采购组织机构 |        |        | ц<br>ж  | ē目名称<br>采购方式             |              |         |      |
| 订单管理 ~ <b>采购</b> /<br>开票管理 预算查                                                                          | 3人 清涼入<br>河金額 (元) 清涼               |          | 采购组织机构         |        |        | ж       | 明方式                      |              |         |      |
| 开票管理 预算:                                                                                                | (金額 (元)                            |          | 0 +0+          |        |        |         |                          |              |         |      |
|                                                                                                    |                                    |          | Q 搜索           |        |        |         |                          |              |         |      |
| 序号                                                                                                    | 号 项目名称                             | 项目编号     |                | 采购人 3  | 采购方式 預 | 「算金… 招称 | 示文件获取时间                  |              | 操作      |      |
| 01                                                                                                    | 竞争性谈判                              | CMWL2024 | 05-25          | 茶马文… 1 | 竞争性… 1 | 202     | 4-05-21 00:00 到 2        | 024-05-22 申训 | 请获取采购文件 | 查看详情 |
| 02                                                                                                    | 零星投标01                             | CMWL2024 | 05-27          | 茶马文…   | 零星采购 1 | 202     | 4-05-21 00:00 到 2        | 024-05-22 申训 | 青获取采购文件 | 查看详情 |
|                                                                                                    |                                    |          |                |        |        |         |                          |              |         |      |

# 第二步:点击"申请获取采购文件"进入到采购文件申请界面资料填写申请界面,

|   | 参与报名                           |  |  |  |  |  |
|---|--------------------------------|--|--|--|--|--|
|   | 报名信息                           |  |  |  |  |  |
| ~ | 有偿获取采购文件方式                     |  |  |  |  |  |
|   | 是否开发票                          |  |  |  |  |  |
|   | 基本信息                           |  |  |  |  |  |
|   | 项目编号 CMWL202405-25             |  |  |  |  |  |
|   | 文件获取截止时间 2024-05-22 00:00:00.0 |  |  |  |  |  |
|   | 项目名称 <b>竞争性谈判</b>              |  |  |  |  |  |
|   | 招标截止时间 2024-05-23 00:00:00.0   |  |  |  |  |  |
|   | 供应商信息 请填写正确的联系人信息,以便接受项目的最新情况  |  |  |  |  |  |
|   | 单位名称                           |  |  |  |  |  |

选择报名信息界面下的获取采购文件方式

#### 3.1.1 在线支付

点击在线支付弹出在线支付界面

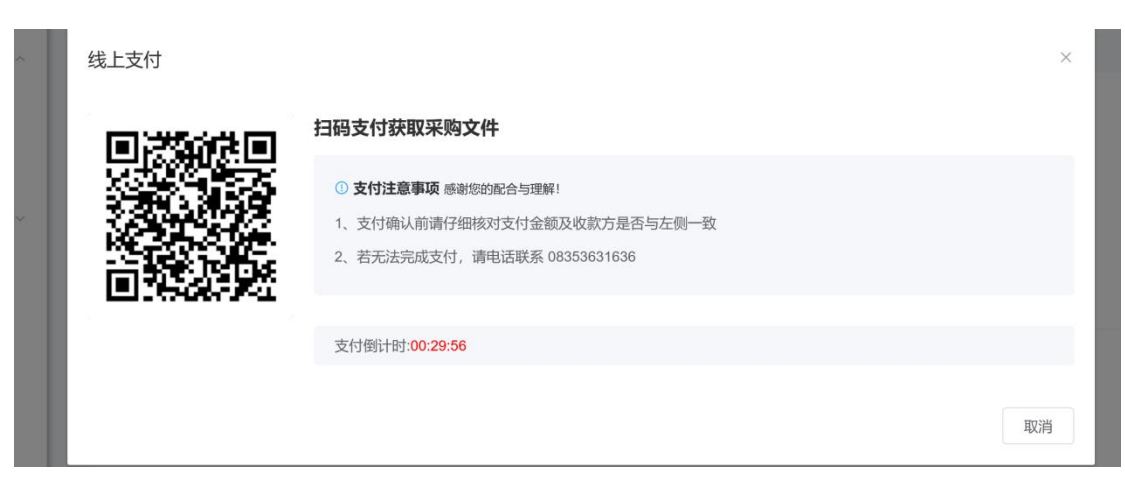

# 支持微信、支付宝,及银行卡转账支付,支付成功会有订单编号

| 1 兴应同官理  |   |                          |                                             |  |
|----------|---|--------------------------|---------------------------------------------|--|
| 🛛 获取采购文件 |   | 参与报名                     |                                             |  |
| ☑ 我的投标项目 |   | 报名信息                     |                                             |  |
| 订单管理     | ~ | 有偿获取采购文件方式               | 已支付 <b>【在线支付】</b>                           |  |
| 开票管理     |   |                          | 支付金额: ¥1<br>订单编号: ZXZF20240521135812CMWL 复制 |  |
|          |   | 是否开发票                    | ● 不开发票 ○ 普通发票 ○ 专用发票                        |  |
|          |   | 基本信息                     |                                             |  |
|          |   | 项目编号 CMWL20              | 02405-25                                    |  |
|          |   | 文件获取截止时间 <b>2024-05-</b> | -22 00:00:00.0                              |  |
|          |   | 项目名称 竞争性谈                | 判                                           |  |

选择开票信息不开票就不用输入对应的信息,选择普通发票、专用发票弹出对应 的对话框

| 发票信息填写 |     |
|--------|-----|
| * 企业名称 |     |
| * 企业税号 | 请输入 |
| 企业地址   |     |
| 企业电话   |     |
| 开户银行   |     |
| 银行账号   |     |
| * 邮箱地址 |     |

输入企业名称、企业税号、企业地址、企业电话、开户银行、银行账户、邮箱地址,发票信息填写完成

#### 3.1.2 对公转账

点击对公转账弹出对应的界面

| 管理 ^                | 对公转账                                          |                                                                                                    | × |
|---------------------|-----------------------------------------------|----------------------------------------------------------------------------------------------------|---|
| 深购文件<br>股标项目<br>理 ~ | <b>转账金额:¥1</b><br>订单编号:DGZZ20240521140300CMWL | ① <b>请严悟按以下步骤操作</b> 感谢您的配合与理解!<br>第一步:核对金额,确认转账信息,转账到【康养对公账号】<br>第二步:请在转账备注中写明该笔转账对应订单编号:DGZZ20240521140300CMWL<br>第三步:在此页面中上传汇款凭证 |   |
| æ                   | 收款方信息                                         |                                                                                                    |   |
|                     | 开户名称                                          | 雅安市蒙顶山生态康养产业园发展有限公司                                                                                                    |   |
|                     | 开户银行                                          | 雅安市商业银行名山园区支行                                                                                                    |   |
|                     | 银行账号                                          | 698180100100044771                                                                                                    |   |
|                     | 上传汇款凭证<br>点击上传统证 支持png、jpg、pdf格式              | 取消 概念                                                                                                    |   |
|                     | 单位名称                                          |                                                                                                    |   |

上传汇款凭证点击"提交"按钮上传成功输入发票信息

基本信息回显

| 项目编号     | CMWL202405-27         |
|----------|-----------------------|
| 文件获取截止时间 | 2024-05-22 00:00:00.0 |
| 项目名称     | 零星投标01                |
| 招标截止时间   | 2024-05-23 00:00:00.0 |

# 填写供应商信息

基本信息

| 供应商信息请  | 填写正确的联系人信息,以便接受项目的最新情况 |
|---------|------------------------|
| 单位名称    |                        |
| * 联系人姓名 | 请输入                    |
| * 手机号   | 请输入                    |
| * 邮箱    | 请输入                    |
| * 地址    | 请输入                    |
| 传真      | 请输入                    |
| 意向标项    |                        |
| 标项号 巧   | 页目名称                   |
|         |                        |

输入联系人姓名、手机号码、邮箱、地址等点击"保存并申请"数据他提交成功 在未审核供应商信息之前支持供应商撤回再次提交的功能

| 序号 | 项目名称   | 项目编号          | 采购人  | 采购方式 | 预算金… | 招标文件获取时间                      | 操作      |
|----|--------|---------------|------|------|------|-------------------------------|---------|
| 01 | 零星投标01 | CMWL202405-27 | 茶马文… | 零星采购 | 1    | 2024-05-21 00:00 到 2024-05-22 | 撤回 查看详情 |
| 02 | 竞争性谈判  | CMWL202405-25 | 茶马文… | 竞争性… | 1    | 2024-05-21 00:00 到 2024-05-22 | 撤回 查看详情 |

点击"撤回"按钮数据撤回成功,可以在次修改提交,数据审核通过不支持撤回。 管理员审核通过后可以参与投标,不通过可以再次修改提交数据。

投标

■ 操作步骤:

第一步:点击侧边栏的"我的投标下项目",进入到我的投标项目界面

| () 获取采购文件 | <u>全部</u> 公1 | 钟 公示中 已结束    |               |                       |      |          |          |          |  |
|-----------|--------------|--------------|---------------|-----------------------|------|----------|----------|----------|--|
| 我的投标项目    | 时间范围         | 間 开始时间       | □ 结束时间        | 项目名称 请输入              |      | 项目编号 请输入 | 招标方式 请选择 |          |  |
|           | 項目状态         | 前选择 ~        | Q搜索           |                       |      |          |          |          |  |
|           | 序号           | 项目名称         | 项目编号          | 开标时间                  | 項目状态 | 招标方式     |          | 操作       |  |
|           | 01           | XX学院大学楼改造方工程 | CMHB202206-34 | 2022-06-19 18:00:00.0 | 公告中  | 公开招标     |          | 投标申请暂未通过 |  |
|           |              |              |               |                       |      |          |          |          |  |
|           |              |              |               |                       |      |          |          |          |  |

如果项目的采购文件申请未通过,会有提示必须通过后才能提交投标文件 审核通过后显示如下可以进行投标

| <ul> <li>              截取采购文件      </li> <li>             我的投标项目      </li> </ul> | <u>全部</u> 公<br>— | 告中 公示中 已结束   | Ē             |                       |      |         |      |                  |
|-----------------------------------------------------------------------------------|------------------|--------------|---------------|-----------------------|------|---------|------|------------------|
|                                                                                   | 时间范围             | 图 开始时间       | 圖 故來时间        | 项目名称 请输入              | 項目   | 1编号 讲输入 | 招标方式 | 造様 ~             |
|                                                                                   | 项目状态             | 调选择          | ✓ Q 夜案        |                       |      |         |      |                  |
|                                                                                   | 厚号               | 项目名称         | 项目编号          | 开标时间                  | 项目状态 | 招标方式    |      | 副作               |
|                                                                                   | 01               | wangliang111 | KYG5202207-01 | 2022-10-12 00:00:00.0 | 公告中  | 公开招标    |      | 我的投标   留言   查看 ① |

#### 3.2 我的投标项目

第一步:点击导航栏界面"我的投标项目"按钮,跳转到我的投标项目界面,这 里回显你获取采购文件通过后的数据

| 種安市單顶山生态康 <del>界产业</del> 组发量有限<br>公司昭称《采购》平台 | 董 首页 / 供 | 立商管理 / 我的投标   | 项目                    |                         |      |                 |      | gla01        |
|----------------------------------------------|----------|---------------|-----------------------|-------------------------|------|-----------------|------|--------------|
| 供应商管理 ^                                      |          |               |                       |                         |      |                 |      |              |
| 國 获取采购文件                                     | 全部 公     | 告中公示中         | 已结束                   |                         |      |                 |      |              |
| ☑ 我的投标项目                                     | 时间范围     | 圖 开始时间        |                       |                         | 项    | 目名称 请输入         | 项目编号 |              |
| 订单管理 ~                                       | 招标方式     |               | · 项                   | 目状态 请选择                 |      | Q 搜索            |      |              |
| 开票管理                                         | 序号       | 项目名称          | 项目编号                  | 开标时间                    | 项目状态 | 招标方式            | 操作   |              |
|                                              | 01       | 竞争性谈判         | CMWL202405-25         | 2024-05-24 00:…         | 公告中  | 竞争性谈判采购         | 我要投标 | 留言           |
|                                              |          |               |                       |                         |      |                 |      |              |
|                                              |          |               |                       |                         |      |                 |      |              |
|                                              |          |               |                       |                         |      |                 |      |              |
| 开震管理                                         | 序号<br>01 | 项目名称<br>竞争性谈判 | 项目编号<br>CMWL202405-25 | 开标时间<br>2024-05-24 00;… | 项目状态 | 招标方式<br>竞争性谈判采购 | 操作   | :<br>  122 ± |

#### 3.2.1 留言

选择要投标的数据点击"留言"跳转到留言界面

|               |                        |    | 3     |          |   |
|---------------|------------------------|----|-------|----------|---|
| □ 结束时间        | 留言                     |    | ×     | -<br>清输入 | Ħ |
| ✓ Q 搜索        | <b>留言</b><br>请输入您的留言内容 |    |       |          |   |
| 项目编号          |                        |    |       | 招标方式     |   |
| CMHB202206-34 |                        |    | 0/200 | 公开招标     |   |
|               |                        | 返回 | 确认并提交 |          |   |
|               |                        |    |       |          |   |
|               |                        |    |       |          |   |

输入留言内容点击"确定并提交"留言发布成功。

#### 3.2.2 我要投标

点击"我要投标"按钮,跳转到项目详情界面,该界面可以查看投标下载文件的 倒计时。

| 项目  | 项目名称: wangliang111 |                                             |         |                       |  |  |  |  |  |
|-----|--------------------|---------------------------------------------|---------|-----------------------|--|--|--|--|--|
| 回 项 | 目基本信息              | 收起 ^                                        |         |                       |  |  |  |  |  |
|     | 项目名称:              | wangliang111                                | 项目备注    | : 1                   |  |  |  |  |  |
|     | 项目地区:              | /四川省/雅安市/名山区                                | 项目业主    | · 雅安市蒙顶山生态康养产业园发展有限公司 |  |  |  |  |  |
|     | 招标文件:              | Buser Icon.png<br>語句文/#長和例/##5: 35:08:46:31 | 采购文件    | : Depassword icon.png |  |  |  |  |  |
|     | 项目类型:              | 咨询服务(工程类)-计量(测绘)类                           | 组织方式    | 自主招标                  |  |  |  |  |  |
|     | 項目最高限价:            | 1万元                                         | 项目总投资   | - 1万元                 |  |  |  |  |  |
|     | 招标方式:              | 公开缩标                                        |         |                       |  |  |  |  |  |
| 扔   | 标文件上传              | - SEG -                                     |         |                       |  |  |  |  |  |
|     | *投标文件              | 点击上转                                        |         |                       |  |  |  |  |  |
|     |                    | 谱上传ZIP、PDF、WORD、EXCEL黄型文件,大小不超过200M         |         |                       |  |  |  |  |  |
|     |                    | □ 招标文件7.docx                                | 0       |                       |  |  |  |  |  |
|     | 附件                 | 点击上终                                        |         |                       |  |  |  |  |  |
|     |                    | 含极振荡证及证明材料                                  |         |                       |  |  |  |  |  |
|     |                    | ■ 附件6.docx                                  | $\odot$ |                       |  |  |  |  |  |

点击"招标文件"以及"采购文件"可以进行文件的下载

| 项目基本信息             | 收起 ^                                                      |        |                     |
|--------------------|-----------------------------------------------------------|--------|---------------------|
| 项目名称:              | 竞争性谈判                                                     | 项目备注:  | 1                   |
| 项目地区:              | 四川省/雅安市/名山区                                               | 项目业主:  | 四川蒙顶山茶马古道文化旅游发展有限公司 |
| 招标文件:              | ┣2020年.pdf<br>招标文件获取倒计时: 00:09:21:53                      | 采购文件:  | 聲申请表.pdf            |
| 项目类型:              | 货物(材料、零星材料)<br>服务<br>工程                                   | 组织方式:  | 自主招标                |
| 项目最高限价:            | 1元                                                        | 项目总投资: | 1元                  |
| 招标方式:              | 竞争性谈判采购                                                   | 附件:    | 冒泸州市物业服务行业信用评价监管办   |
| ● 投标文件上传<br>● 投标文件 | <b>改起</b><br>点击上传<br>请上传ZIP、PDF、WORD、EXCEL类型文件,大小不超过200M! |        |                     |
| 附件                 |                                                           |        |                     |
| 附件                 |                                                           |        |                     |

选择自己要上传的的投标文件,(这里支持 ZIP、pdf、word、excel 等上传格式) 以及附件点击"提交"该项目投标成功(温馨提示:投标是有时间限制的,请在 投标时间内进行操作),项目投标成功后,在未到开标时间之前可以撤回自己的 投标数据,撤回修改后可以再次提交,开标后不能撤回。

| □ 供应商管理 ^ □ 获取采购文件 | 全部公告 | 中 公示中  | 已结束          |                     |      |                |                |
|--------------------|------|--------|--------------|---------------------|------|----------------|----------------|
| ② 我的投标项目           | 时间范围 | 箇 开始时间 |              | 1 結束时间              | 项    | <b>目名称</b> 请输入 | 项目编号词令人        |
| 日 订单管理 ~           | 招标方式 |        | v I          | <b>项目状态</b>         |      | Q 搜索           |                |
| ☑ 开票管理             | 序号   | 项目名称   | 项目编号         | 开标时间                | 项目状态 | 招标方式           | 操作             |
|                    | 01   | 竞争性谈判  | CMWL202405-2 | 5 2024-05-24 00:··· | 公告中  | 竞争性谈判采购        | 撤回   留言   查看 ① |
|                    |      |        |              |                     |      |                |                |

# 四、订单管理

#### 4.1 公对公转账

■ 作步骤:

第一步:点击导航栏订单管理--公对公转账,跳转到公对公转账界面,可以查看 到你参与的投标项目支付的对公账户数据

| ₽ 供应商管理 | - |    |    |                 |         |      |      |        |         |         |      |       |     |
|---------|---|----|----|-----------------|---------|------|------|--------|---------|---------|------|-------|-----|
| 订单管理    | ~ | ប  | 单号 |                 | 项目名     |      |      | 企业名称   |         |         |      |       |     |
| C 公对公转账 |   | 申请 | 时间 |                 |         |      | Q 搜索 |        |         |         |      |       |     |
| € 线上支付  |   | 导出 | 选中 |                 |         |      |      |        |         |         |      |       |     |
| ☑ 开票管理  |   |    | 序号 | 订单号             |         | 项目名称 | 企业名称 | 支付事项   | 支付金額(元) | 申请时间    | 审批状态 | 是否开票  | 操作  |
|         |   |    | 1  | DGZZ20240530104 | 524CMWL | 测试竞争 | 四川蒙顶 | 获取招标文件 | 1       | 2024-05 | 完成   | 已开票   | 直看  |
|         |   |    |    |                 |         |      |      |        |         |         |      | 共1条 〈 | 1 > |

点击查看可以看查看项目的投标详情

| 参与报名       |                                              |                                        |  |  |  |
|------------|----------------------------------------------|----------------------------------------|--|--|--|
| 报名信息       |                                              |                                        |  |  |  |
| 有偿获取采购文件方式 | 已支付【公对公转账】                                   |                                        |  |  |  |
|            | 支付金额: ¥ 1<br>订单编号: DGZZ20240530104524CMWL 复制 |                                        |  |  |  |
| 汇款凭证       | 15973119875f350                              | 15973119875f350bf3ceb893.85135190.jpeg |  |  |  |
| 是否开发票      | ◎ 不开发票 ④ 1                                   | ◎ 不开发票 ③ 普通发票 ◎ 专用发票                   |  |  |  |
|            | 发票信息填写                                       |                                        |  |  |  |
|            | * 企业名称                                       | 测试                                     |  |  |  |
|            | * 企业税号                                       | 11212121                               |  |  |  |
|            | 企业地址                                         |                                        |  |  |  |
|            | 企业电话                                         |                                        |  |  |  |

### 4.2 线上支付

■ 作步骤:

第一步:点击导航栏订单管理--线上支付,跳转到线上支付界面,可以查看到你参与的投标项目线上支付的数据,对其进行查看

# 五、开票管理

■ 作步骤:

第一步:点击导航栏开票管理,跳转到开票管理界面

| 種安市蒙湊山生态康养产业园发展有限<br>公司招称(采购)平台 | Ð | 首页  | / 开票管理 |           |        |        |        |         |            |       |      | gla03 |
|---------------------------------|---|-----|--------|-----------|--------|--------|--------|---------|------------|-------|------|-------|
| ▶ 供应商管理 ~                       |   |     |        |           |        |        |        |         |            |       |      |       |
| 1) 订单管理 ^                       |   | 订单号 |        |           | 项目名    | 谕入项目名  | 企业名    | 称道输入企业  |            | 支付方式  |      |       |
| C 公对公转账                         |   | 开票状 | 态。请选择  |           | ∨. Q搜  | 索      |        |         |            |       |      |       |
| ● 线上支付                          |   | 导出  | 选中     |           |        |        |        |         |            |       |      |       |
| 3 开票管理                          |   |     | 序号     | 订单号       | 项目名称   | 企业名称   | 支付事项   | 支付金額(元) | 申请时间       | 支付方式  | 开票状态 | 操作    |
|                                 |   |     | 1      | DGZZ20240 | 测试竞争 开 | 茶马文旅公司 | 获取招标文件 | 1       | 2024-05-30 | 公对公转账 | 已开票  | 查看    |
|                                 |   |     |        |           |        |        |        |         |            |       |      |       |

可以查看自己投标的项目开票状态,点击查看可以对已开票的数据进行查看,发 票下载等功能

#### 第 22 页 共 28 页

| 开票管理         |           |     |          |             |   |         |  |
|--------------|-----------|-----|----------|-------------|---|---------|--|
|              | 开票详情      |     |          |             | × |         |  |
| 请输入<br>5 请选择 | 发票抬头信息    | l   |          |             |   | 支付方式    |  |
|              | 企业名称      |     | 测试       |             |   |         |  |
| 中            | 企业税号      |     | 11212121 |             |   |         |  |
| 序号           | 企业地址      |     |          |             |   | 支付方式    |  |
| 1            | 企业电话      |     | 开户银行     |             |   | . 公对公转账 |  |
|              | 银行账号      |     | 邮箱地址     | 123@163.com |   |         |  |
|              | 电子发票      |     |          |             |   |         |  |
|              | 曾乐居雅logo. | ong |          |             |   |         |  |
|              |           |     |          | 关闭          |   |         |  |

点击电子发票的数据进行下载

# 六、修改供应商申请公司信息

#### ■ 操作步骤:

点击右上角账号旁边的折叠按钮选择"个人中心"

| cs520 ^ |   |
|---------|---|
| 个人中心    | ł |
| 布局设置    | l |
| 退出登录    | l |
|         | I |

进入到个人中心界面

| 首页 / 个人中心                                                   |                            |                    |              |                  |            |
|-------------------------------------------------------------|----------------------------|--------------------|--------------|------------------|------------|
| 用户名<br>gla03                                                | 18                         | 养公司                |              |                  |            |
| E8 登录密码                                                     | 修改                         | 已通过:以下内容已由"康养公司"审核 | 通过,请前往门户参与相关 | 投标。              |            |
| ₽ 所属部门                                                      | 供应商                        | 基础资料               |              |                  |            |
| 办理企业数字证书需要以下                                                | 5资料:                       |                    | ä            | <b>基础资料</b> 完税信息 | 资质信息       |
| 1.《企业\机构数字证书业务<br>件一份                                       | 申请表(通用)》原                  |                    | * 单位名称:      | 国路安3             |            |
| <ol> <li>2.《单位证照(副本)》复印件</li> <li>3.数字证书经办人有效身份证</li> </ol> | 一份<br>E件复印件一份              |                    | *联系人:        | ΥY               |            |
| 4.以上3个资料都有加盖单位                                              | <sup>鲜草</sup> (公草)<br>务申请表 |                    | * 手机:        |                  | 重新绑定       |
|                                                             |                            |                    | * 邮箱:        | 3333@163.com     |            |
|                                                             |                            |                    |              |                  |            |
|                                                             |                            |                    |              |                  |            |
|                                                             |                            | 所属类型:              | 康养公司         | 服务 🛞 工程 🛞 货物 (   | 材料、零星材料) 🛞 |

可以查看该供应商申请的所有公司信息

#### 6.1 公司通过显示

公司通过后在对应的公司下面会显示

| 杀与坏保公司 康养公司       | 绿城房地产 新增                            |  |  |  |  |  |  |
|-------------------|-------------------------------------|--|--|--|--|--|--|
|                   |                                     |  |  |  |  |  |  |
| 已通过: 以下内容已由"茶马环保" | 已通过:以下內容已由'茶马环保公司'审核通过,请前往口户参与相关投标。 |  |  |  |  |  |  |

#### 对应的提示

## 6.2 公司审批中

提交的公司在审批中下面也会有对应的显示,点击你需要查看的公司标签

| 用户名<br>gla03                                                                                                    |               | 康养公司           |                  |         |        |      |      |
|----------------------------------------------------------------------------------------------------|---------------|----------------|------------------|---------|--------|------|------|
| E2 登录密码                                                                                                    | 修改            | 已通过:以下内容已由"康养公 | 司"审核通过,请前往门户参与相关 | 2标。     |        |      |      |
| ₽ 所属部门                                                                                                    | 供应商           | 基础资料           | _                |         |        |      |      |
| 办理企业数字证书需要以下资                                                                                                    | 料:            |                | 基                | 础资料     | 完税信息   | 资质信息 |      |
| 1.《企业\机构数字证书业务申证<br>件一份                                                                                            | 青表(通用)》原      |                | *单位名称:           | 国路安3    |        |      |      |
| <ol> <li>2.《单位证照(副本)》复印件一(</li> <li>3.数字证书经办人有效身份证件</li> </ol>                                                     | 份<br>复印件一份    |                | * 联系人:           | ΥY      |        |      |      |
| <ul> <li>4.以上3个资料都有加盖单位鲜新</li> <li>1.以上3个资料都有加盖单位鲜新</li> <li>1.以上3个资料都有加盖单位鲜新</li> <li>1.以上3个资料都有加盖单位鲜新</li> </ul> | 章 (公章)<br>申请表 |                | * 手机:            |         |        |      | 重新绑定 |
|                                                                                                    |               |                | * 邮箱:            | 3333@16 | 53.com |      |      |
|                                                                                                    |               |                |                  |         |        |      |      |

审核通过拒绝有对应的提示

# 6.2 修改后提交资料

# 审核通过后可以修改数据

|       | _       |                    |        |
|-------|---------|--------------------|--------|
|       | 基       | 础资料 完税信息 资质信息      | 息      |
|       | * 单位名称: | 国路安3               |        |
|       | * 联系人:  | ΥY                 |        |
|       | * 手机:   | 13541079789        | 重新绑定   |
|       | * 邮箱:   | 3333@163.com       |        |
|       |         |                    |        |
|       |         |                    |        |
|       |         |                    |        |
| 所属类型: | 康养公司    | 服务 🛞 工程 🛞 货物 (材料、零 | 星材料) 🛞 |

在基础资料界面修改需要的字段点击"下一步"

| <b>完税信息</b> |                |
|-------------|----------------|
|             | 基础资料 完税信息 资质信息 |
| *企业名称:      | 验收测试公司03       |
| *企业电话:      | 10001100041    |
| 开户银行:       | 请输入开户银行名称      |
| 银行账号:       | 请输入银行账号        |
| *纳税人类型:     | 小规模纳税人         |
| * 注册类别:     | 统一信用代码         |
| * 统一信用代码:   |                |
| *项目地区:      | 四川省 / 成都市 🛛 🗸  |
|             | 金牛区3号          |

修改完税资料级所属类型点击"下一步"

| 信息         |                                                                |
|------------|----------------------------------------------------------------|
| 1          | 基础资料 完税信息 资质信息                                                 |
|            | 1 /* = /\\TTT#15787.L                                          |
| * 法人业件:    | 上传身份业上面有面积方<br>(仅支持pgjpgjpeg上传,单个文件大小不超过2M)                    |
|            |                                                                |
|            |                                                                |
|            |                                                                |
|            | (2) PE I                                                       |
|            | 由作,民世和国                                                        |
|            | 居民身份证                                                          |
|            |                                                                |
|            |                                                                |
|            |                                                                |
| *资质证书:     | 点击上传                                                           |
|            | € 2024101500(                                                  |
|            | (仪交持png/jpg/jpe VI)                                            |
| * 营业执照:    | 点击上传                                                           |
|            |                                                                |
| * 资质证书:    | 点击上传                                                           |
|            | (仅支持png/jpg/jpg上传,单个文件大小不超过2M)                                 |
| *营业执照:     | 点击上传                                                           |
|            | O02qbo1Wly1hfzwuiowaoj60u011i0y702.jpg                         |
|            | (仅支持png/ipg/ipeg上传,单个文件大小不超过2M。)<br>注:尚末"五证合一"的还需提供组织机构代码证(正本) |
|            |                                                                |
| 其他附件:      | 点击上传<br>(仅支持png/ipg/ipg 上传、单个文件大小不超过2M。)                       |
|            | 注: 含相关人员信息情况及纳税和社保的证明文件、法定代表人授权委托书、诚信承诺书等证明材料。                 |
|            |                                                                |
|            |                                                                |
|            |                                                                |
| 所属类型: 康养公司 | 服务 ⑧ 工程 ⑧ 货物 (材料、零星材料) ⑧                                       |
|            |                                                                |
|            | 保存并修改                                                          |
|            |                                                                |

修改资质资料点击保存并修改数据重新提交到康养的公司进行审核,(类型修改 不能减少当前正在投标的类型,有正在投标的类型,类型是不能修改的),审核 通过后,资料同步更新为新修改的数据。